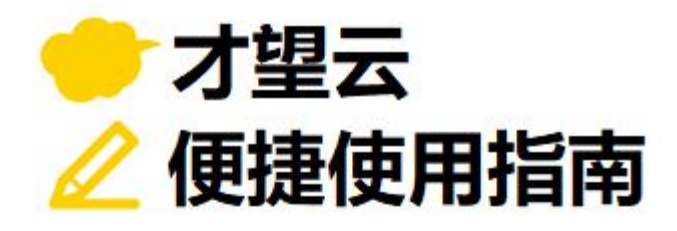

# Vol.04

# Lookup

# 以「订单管理」应用为例

介绍从其他应用中获取数据的 lookup 字段!

多次输入客户名称和客户联系人姓名好麻烦呀...

能不能高效复制客户信息和商品信息呢?

才望子信息技术 (上海) 有限公司

# 使用 Lookup 前

... 订单管理应用

- 商品名和单价全部要手动输入
- → 输入商品信息花费大量时间
- → 商品名称等的写法可能因人而异而导致不统一

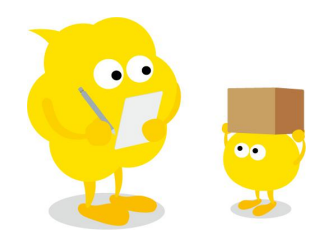

| 取消                                      |                            | 保存     |                             |                                    |                |       |   |
|-----------------------------------------|----------------------------|--------|-----------------------------|------------------------------------|----------------|-------|---|
| 单日                                      | 订单处理人                      |        |                             |                                    |                |       |   |
| 2021-08-17                              |                            |        | Q L                         |                                    |                |       |   |
|                                         | 1 李思雨                      |        | ×                           |                                    |                |       |   |
| 户名                                      |                            | 每      | 个订单的商品信息都                   | 要一一手动车                             | 俞入             |       |   |
| 上海凌尚有限公                                 | 同                          |        |                             | 7                                  |                |       |   |
|                                         |                            |        |                             |                                    |                |       |   |
| 址                                       |                            |        | 电话                          | 書码                                 |                |       |   |
| 址<br>上海市长宁区延                            | 安西路1523号                   |        | 电话 <sup>4</sup><br>021      | B码<br>-8638-6239                   |                |       |   |
| 山<br>上海市长宁区延<br>单明细                     | 安西路1523号                   |        | 电话号<br>021                  | <del>]</del> 码<br>-8638-6239       |                |       |   |
| 业<br>上海市长宁区延<br>单明细<br>福留号              | 安西路1523号<br>商品名            | _<br>一 | 电话<br>021                   | <del>5码</del><br>-8638-6239        | 小社             |       |   |
| 地<br>上海市长宁区延<br>董明细<br>4品编号<br>LS-AC001 | 安西路1523号<br>商品名<br>Kintone | ¥      | 电话<br>021<br>37   数量<br>115 | <del>5</del> 码<br>-8638-6239<br>20 | 小 <del>计</del> | 2,300 | • |

# 使用 Lookup 后

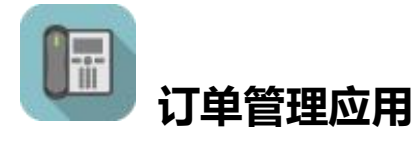

- 通过 LOOKUP 从商品 Master 应用中复制商品信息
- → 输入速度大幅提升!
- → 避免输入错误, 输入的信息统一化!
- → 商品单价等相关信息可也一次性复制!

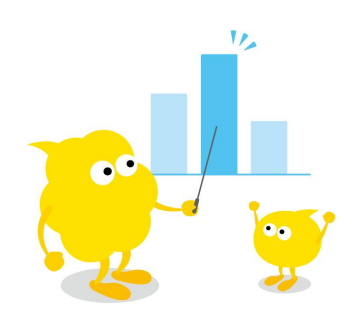

| 单日 订单处理人                                     |                                                                  |                                                                                                    |                                                                                                  |                  |  |
|----------------------------------------------|------------------------------------------------------------------|----------------------------------------------------------------------------------------------------|--------------------------------------------------------------------------------------------------|------------------|--|
| 2021-08-17                                   | Q                                                                | · <u></u>                                                                                                    |                                                                                                  |                  |  |
| 2 李思雨                                        | ~                                                                |                                                                                                    |                                                                                                  |                  |  |
| 客户名                                          | 从商品 Mast                                                         | er 应用中搜选获取商                                                                                                    | 品编号                                                                                              |                  |  |
| 上海凌尚有限公司                                     |                                                                  | 1                                                                                                    |                                                                                                  |                  |  |
| 也址                                           | /                                                                | 电话号码                                                                                                    |                                                                                                  |                  |  |
| 上海市长宁区延安西路1523号                              |                                                                  | 021-8638-6239                                                                                                    |                                                                                                  |                  |  |
| 丁单明细                                         |                                                                  |                                                                                                    |                                                                                                  |                  |  |
| 商品编号                                         | 商品名                                                              | 单价                                                                                                    | 数量                                                                                               | 小社               |  |
| LS-AC001 搜选 清除                               | kintone                                                          | 115                                                                                                    | 20                                                                                               | 2,300            |  |
| 已成功获得数据。                                     |                                                                  |                                                                                                    |                                                                                                  |                  |  |
|                                              |                                                                  |                                                                                                    |                                                                                                  |                  |  |
| LS-AM001 搜选 清除                               | Garoon                                                           | 80                                                                                                    | 20                                                                                               | 1,600            |  |
| LS-AM001 搜选 清除<br>已成功获得数i                    | Garoon                                                           | 80                                                                                                    | 20                                                                                               | 1,600            |  |
| LS-AM001 搜选 清除<br>已成功获得数据。                   | Garoon                                                           | ◎ 其他的信息也—                                                                                                    | 20<br><b>1</b><br><b>1</b><br>初<br>1<br>1<br>1<br>1<br>1<br>1<br>1<br>1<br>1<br>1<br>1<br>1<br>1 | 1,600            |  |
| LS-AM001                                     | Garoon                                                           | 80 其他的信息也一并                                                                                                    | 20<br>并被复制过来!                                                                                    | 1,600            |  |
| LS-AM001 搜选 清除<br>已成功获得效4 :<br>计金额<br>3,900  | Garoon                                                           | <sup>80</sup><br>其他的信息也—并                                                                                                    | 20<br><b>并被复制过来!</b>                                                                             | 1,600            |  |
| LS-AM001                                     | Garoon                                                           | 30<br>其他的信息也一并                                                                                                    | 20<br>并被复制过来!                                                                                    | 1,600            |  |
| LS-AM001                                     | Garoon                                                           | 80<br>其他的信息也一<br>商品Master<br>商品 Mag                                                                                                    | 20<br>并被复制过来!                                                                                    | 1,600            |  |
| LS-AM001 搜选 清除<br>已成功获得数4 、<br>合计金额<br>3,900 | Garoon                                                           | 30<br>其他的信息也—<br>商品Master<br>商品Master<br>商品Master                                                                                                    | 20<br>并被复制过来!<br>ster 应用                                                                         | 1,600            |  |
| LS-AM001                                     | Garoon                                                           | 80<br>其他的信息也一<br>商品Master<br>应用: 商品Master<br>商品 Master                                                                                                    | 20<br>并被复制过来!<br>ster 应用                                                                         | 1,600            |  |
| LS-AM001 搜选 清除<br>已成功获得数<br>合计金额<br>3,900    | Garoon                                                           | 50<br>其他的信息也—<br>前品Master<br>应用: 黄品Master                                                                                                    | 20<br>并被复制过来!<br>ster 应用                                                                         | 1,600            |  |
| LS-AM001 搜选 清除<br>已成功获得效#<br>                | Garoon<br>【<br>】<br>【<br>】<br>】                                  | 50<br>其他的信息也—<br>商品Master<br>商品 Master<br>商品名称                                                                                                    | 20<br><b>+被复制过来!</b><br>ster 应用                                                                  | 1,600            |  |
| LS-AM001                                     | Garoon<br>作<br>作<br>ES-#                                         | 80<br>其他的信息也—<br>商品Master<br>应用: 商品Master<br>商品Master<br>商品 Master<br>商品 Master<br>商品 Master<br>商品 Master<br>商品 Master<br>商品 Master<br>商品 Master<br>商品 Master | 20<br><b>牛被复制过来!</b><br>ster 应用                                                                  | 1,600<br>15.00 元 |  |
| LS-AM001                                     | Garoon<br>イン・<br>うる<br>の<br>記<br>に<br>ら<br>・<br>名<br>に<br>の<br>・ | 50<br>其他的信息也—<br>前品Master<br>应用: 商品Master<br>和品 商品名称<br>ACC01<br>本本                                                                                           | 20<br><b>井被复制过来!</b><br>ster 应用                                                                  | 1,600            |  |

# Lookup 的设置方法

设置「Lookup」后,可以从其他应用中复制获取需要的数据。

例如, 在 「订单管理应用」 中设置了参照 「商品 Master 应用」 的 lookup 字段后, 就可以从 「商品 Master 应用」 中搜选商品信息, 然后把需要的数据复制到 「订单管理应用」 中。如此一来, 减少数据的二次输入 工时, 也可防止输入错误。

#### 「完成后的效果图」

| Ti       | 丁单管理应用」             |         | /1       | 「商品 Maste | er 应用」    |
|----------|---------------------|---------|----------|-----------|-----------|
| 订单旧细     | — 从商品 Master 应用     | 中复制商品信息 |          |           |           |
|          | * <b>-</b> 2        | m/A     | 商品编号     | 商品名称      | 单价        |
|          | 門開白                 | ¥₩      | L3-ACOUT | kintone   | 113.00 /6 |
| 10.40001 | 1924                | 445     | 备注       |           | 附件        |
| 已成功获得数据。 | 19.02 /FINT KINCONE | 115     | 标心性版     |           | intone    |

#### • 1.拖放 Lookup 字段

#### ① 拖放「Lookup」字段

在画面左侧的字段列表中选择**「Lookup」**,拖放至右侧。本例中,拖放一个输入**商品编号**的 lookup 字段。

| 表单            |                                       | 列表  |      |             | 图表             | 设置       | E   |          |      |       |  |
|---------------|---------------------------------------|-----|------|-------------|----------------|----------|-----|----------|------|-------|--|
| 保存表单          |                                       |     |      | 下单日         | 订单处理人          |          |     |          |      |       |  |
| 🌘 标签          | all ABC 单行                            | 文本框 |      | 2021-08-27  |                |          | Q . | <u>2</u> |      |       |  |
| A 文本编辑框       | 2<br>2<br>3<br>3<br>5<br>7            | 文本框 |      | 客户名         |                |          |     | 联系人      |      |       |  |
| 123 数值        | 1                                     |     |      |             |                |          |     |          |      |       |  |
| ● 单选框         | 111 夏透                                | 框。  |      |             |                |          |     |          |      |       |  |
| - 多选          | 6 . 下拉                                | 莱单  |      | 地址          | <b>∞+</b> t=++ |          | 5FA | 电话号码     |      |       |  |
| ➡ 日期          | 👌 🛈 时间                                |     |      |             |                |          | F#Z |          |      |       |  |
| 🛅 日期与时间       |                                       |     |      | 27.44.08.00 |                |          |     |          |      |       |  |
| 🕥 链接          | - 1 选择                                | 用户  | T    | 1.1 ARDASH  |                |          |     |          |      | 12000 |  |
| <b>选择组织</b>   | 13. 选择                                | 组   | 0000 | Соокир      |                | 19146425 |     | 4407     | 901E | ALL L |  |
| 🕟 关联记录列表      |                                       | kup |      |             | 搜选             | 清除       |     |          |      |       |  |
| 山 空白栏         | - 边框                                  | 8   |      |             |                |          |     |          |      |       |  |
| ▶ 組合          | 表格                                    |     |      | 合计金额        |                |          |     |          |      |       |  |
| 123 记录编号      | 88 <b>1</b> 0132                      | 人 8 |      |             |                |          |     |          |      |       |  |
| 💼 创建时间        | · · · · · · · · · · · · · · · · · · · | ٨ 8 |      |             |                |          |     |          |      |       |  |
| <b>董</b> 更新时间 |                                       |     |      |             |                |          |     |          |      |       |  |

#### • 2. 设置 Lookup 字段

#### ① 打开「Lookup」字段的设置界面

| 表单            | 罗山寺          | Ę       | 图表             | 设置    |          |       |       |         |
|---------------|--------------|---------|----------------|-------|----------|-------|-------|---------|
| 保存表单          |              | 下单日     | 订单处理人          |       |          |       |       |         |
| 🇣 标签          | 副 单行文本框      | 2021-   | 08-27          | Q     | 2        |       |       |         |
| A 文本编辑框       | 音 家行文本框      | 着<br>一名 |                |       | 联系人      |       |       |         |
| 123 数值        | 22 <b>计算</b> |         |                |       |          |       |       |         |
| ● 单远框         | 音楽 复选框       |         |                |       |          |       |       |         |
| 三 多选          | 高 下拉莱单       | 地址      |                | ①打开   | [Lookup] | 字段的设置 |       |         |
| 〒 日期          | 前 时间         |         |                | 0     |          |       |       |         |
| 🖬 日期与时间       | 88 D M3/#    |         |                |       |          |       |       | مر<br>م |
| 会 総接          | 3 选择用户       | 98      | 6              | -     |          |       | 10.00 | 3,      |
| <b>上</b> 选择组织 | · 选择组        |         | 1 <b>1</b> 101 | MAA15 | 4407     | BX102 | 小叶    |         |
| ⊘ 关联记录列表      |              | 100     | 搜 🗗 复制         |       |          |       |       |         |
| 山 空白栏         | 音音 — 边框      | 88      | ▶ 删除           |       |          |       |       |         |
| ▶ : 1 组合      | 表格           | 合计金额    | 1              |       |          |       |       |         |
| 123 记录编号      |              |         |                |       |          |       |       |         |
|               | 通 更新人        |         |                |       |          |       |       |         |
| 🗂 संभन्धा     |              |         |                |       |          |       |       |         |

#### 2 设置字段名称

将字段名称更改为**「商品编号」**。

③ 选择「要关联的应用」

选择获取数据的源应用。本例中选择「商品管理」应用。

#### ④ 选择「要复制的字段」

选择作为关联 key 的字段。本例中选择「商品编号」字段。

| 园 Lookup的设置                                                                          | ②输入「字段名称」 | × |                           |
|--------------------------------------------------------------------------------------|-----------|---|---------------------------|
| <ul> <li>? 帮助</li> <li>? 设置步骤的详情</li> <li>2)</li> <li>字段名称*</li> <li>商品编号</li> </ul> |           |   | 要关联的应用 ] 选择 [ 商品 Master ] |
| <ul> <li>3 设为必填项</li> <li>要关联的应用 *</li> <li></li></ul>                               | 要复制的字段 *  |   |                           |
| 保存表单后,将不能更改以上两处设置                                                                    |           |   | ④「要复制的字段」选择「商品编号」         |
| 央110安夏前回子校                                                                           |           | o |                           |
| ★=★LIQLEYATTENTIFY ↓ _ ↓ 默认筛选                                                        |           | Ø |                           |

#### ⑤ 选择「其他要复制的字段」

可以从要参照的记录中,同时获取其他多个字段项目的数据。 本例中选择**「商品名」 <「「商品 Master」商品名称」、「单价」 <「「商品 Master」单价」。** 

| 民 Lookup的设置           |         | ×   | ×                      |
|-----------------------|---------|-----|------------------------|
| 商品编号                  |         |     |                        |
| 设为必填项                 |         |     |                        |
| 要关联的应用*               | 要复制的字段* |     | ③点击[+],可以根据需要添加要复制的字段。 |
| 商品Master              | 商品编号    |     |                        |
| 保存表单后,将不能更改以上两处设置。    | 5       |     |                        |
| 其他要复制的字段              |         |     |                        |
| 商品名 V 〈 [商品Master]商品名 | 你 ~     | 00  |                        |
| 单价 V く [商品Master]単价   | ¥       | 0 0 |                        |

#### ⑥ 选择「设置要在搜选列表中显示的字段」

此处选择的字段将显示在搜选记录的选择页面。本例中选择「**商品名称」「单价」** ※实际显示画面请参考 P8。

#### ⑦ 选择「默认排序」

设置搜选记录的排列顺序。本例选择「商品编号」「升序」

#### ⑧ 保存

| 点击「 <b>保存</b> 」 6                              | ⑥选择「商品名称」「单价」       |
|------------------------------------------------|---------------------|
| <ul> <li>设置要在搜选列表中显示的字段</li> <li></li></ul>    | 00                  |
| 新有记录     ///       全部清除     7       默认排序     7 | ⑦「默认排序】选择「商品编号】「升序」 |
| 商品编号 ~ 升序 ~<br>字段代码 *<br>Lookup_0 ♂            | ⑧点击「保存」             |
| 取消                                             | 8 保存                |

#### Lookup 的设置完成了!

#### • 3.更新应用

点击画面右上方的「更新应用」,反映到正式环境中。

| 单管理 > 应用的设置             |                     |           |     |      | 最后更 | 新人和时间: 🚺 Administrato | r 8/31 |
|-------------------------|---------------------|-----------|-----|------|-----|-----------------------|--------|
| □ 订单管理<br>▷ 智元应用管理员专用各注 | ( <del>()32</del> ) |           |     |      | 取   | 肖更改 更新                | 应用     |
| 表单                      | 列表                  | 图表        | 设置  |      |     |                       |        |
| 保存麦单                    | بح<br>ا             | 单日 订单处理人  |     |      |     |                       |        |
| ◆ 标签                    | 2                   | 021-09-01 | Q   | L    |     |                       |        |
| 回 单行文本框                 | 客                   | 白名        |     | 联系人  |     |                       |        |
| A 文本编辑框                 |                     |           |     |      |     |                       |        |
| E 多行文本框                 |                     |           |     |      |     |                       |        |
| 123 数值                  | 地                   | it.       |     | 电话号码 |     |                       |        |
| 🖬 H#                    |                     |           |     |      |     |                       |        |
| ● 单选框                   |                     | in D400   |     |      |     |                       |        |
| 🔽 复选框                   | 114                 | 99999<br> |     | 2010 | -   | (The set of           |        |
| <b>9</b> 88             | 6                   | 而编号       | 周而古 | 型研   | 叙里  | यभ                    |        |
| 下拉菜单                    |                     | 搜选 清除     |     |      |     |                       |        |
| 🖶 B#                    |                     |           |     |      |     |                       |        |
| ी सांग                  | 台                   | 十金額       |     |      |     |                       |        |
| <b>前日期与时间</b> 🗄         |                     |           |     |      |     |                       |        |

#### ● Lookup 的注意事项

#### Lookup 功能非常便利,但是在使用时有几处需要注意。

★ Lookup 参照的源应用的记录数据发生变更时,通过 Lookup 已获取的数据仍将维持原样。再次点击「搜选」后,方可更新为最新的数据。

★ 更新已添加的记录时,可以通过导入 CSV 文件的方式批量更新,十分便利。
 但是,使用 Lookup 功能输入的字段值,需满足以下条件才可批量更新。

- 选择「要复制的字段」时, 要确保在已添加的记录中该字段的值没有重复。
- 选择「要复制的字段」时,要确保该字段已被设置为「值为唯一」。
- ★ 「要复制的字段」中,可以选择以下字段。
  - 「单行文本框」「数值」「计算」「Lookup」「链接」「记录编号」
- 📩 不可选择表格内的字段。
- ★ 即使变更 Lookup 字段的设置,已添加记录中的下记字段的值也不会发生变化。 在 Lookup 字段的设置中所选择的「其他要复制的字段」

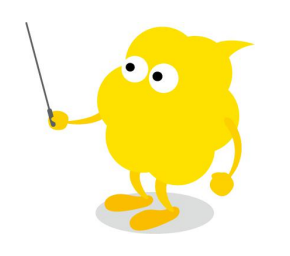

## | Let's Try 来试用 Lookup 吧!

从「商品 Master」中获取商品信息吧。

#### • 显示搜选到的记录列表

点击「搜选」后,显示「商品 Master」的记录列表。

| 订单明细  |     |           |       |    | _ |   |
|-------|-----|-----------|-------|----|---|---|
| 商品编号  | 商品名 | 单价        | 数量    | 小计 |   |   |
| 搜选 清除 |     |           |       |    | 0 | • |
| 合计金额  | 1   | 在空白的状态下点。 | 击「搜选」 |    |   |   |
| 0     |     |           |       |    |   |   |

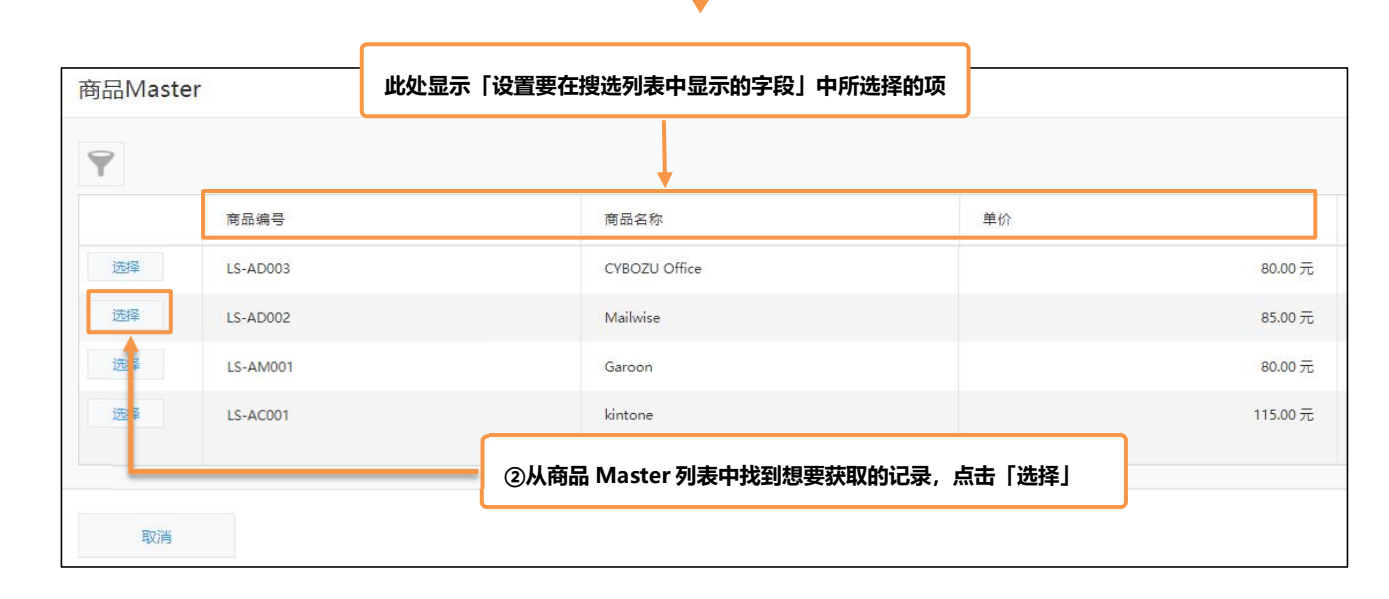

|            | 商品名           | 单价 | 教書 |
|------------|---------------|----|----|
|            |               |    |    |
| LS-AD002 攪 | 西 清除 Mailwise |    | 85 |

#### • 输入关键字后点击「搜选」

#### 输入关键字后,可以**只筛选匹配的记录**。

如果匹配的记录只有1条,那么直接获取该记录的信息。如果匹配的记录有多条,则显示匹配的记录列表。

| 丁单明细        |               | 扁号关键字段后点击「搜选」 |    |       |     |
|-------------|---------------|---------------|----|-------|-----|
| 商品编号        | 商品名           | 单价            | 数量 | 小计    |     |
| LS-AD002 搜选 | 5 清除 Mailwise | 85            | 20 | 1,700 | 0 0 |
| 已成功获得数据。    |               |               |    |       |     |
| AM001 搜选    | 5 清除          |               |    | 0     | 0 0 |

| LS-AD002 搜选 清除 ②获取与关键字匹配的记录信息 85 ③其他的信 |           | 0   |
|----------------------------------------|-----------|-----|
|                                        | 息也一并被复制过来 | Ę   |
|                                        | 0         | 0 ( |

#### • 自动生成链接

| 2021-08-17                 | 思雨                | -                     |    | 商品Master              |              |         |  |  |
|----------------------------|-------------------|-----------------------|----|-----------------------|--------------|---------|--|--|
| <sup>客户名</sup><br>上海凌尚和    | <b>「商品编号」的链</b> 接 | 联系人<br>王琳             |    | f 应用:商品Master         | 记录: LS-AM001 |         |  |  |
| 地址<br>上海市长宁区延安西路1!<br>订单明细 | j23号              | 电话号码<br>021-8638-6239 |    | ②显示商品 Master 应用的复制源记录 |              |         |  |  |
| 商品编号                       | 商品名               | 单价                    | 数量 | 商品编号                  | 商品名称         | 单价      |  |  |
| LS-AD002                   | Mailwise          | 85                    | i  | LS-AM001              | Garoon       | 80.00 元 |  |  |
| LS-AM001                   | Garoon            | õ                     |    | 备注                    |              | 附付牛     |  |  |

### Sample Lookup 活用例

#### • 投标项目管理

录入投标项目信息时,从其他的应用中获取「商机信息」

因为不用手填就可以获取正确的信息,所以也就有可能做出正确的图表·汇总表。

(\*关于图表·汇总表,请参考「vol.03 图表·汇总表」。)

| 应用:投标跟踪 列表:中       | P标信息一览 记录:远洋国际 3                  | W—期          |                                                                   |                            |                                      |                       |
|--------------------|-----------------------------------|--------------|-------------------------------------------------------------------|----------------------------|--------------------------------------|-----------------------|
| 取消                 | 保存                                |              |                                                                   |                            |                                      |                       |
|                    |                                   |              |                                                                   |                            |                                      |                       |
| 书规1合尽              |                                   |              |                                                                   |                            |                                      |                       |
| 没标单编号 <sup>×</sup> |                                   |              |                                                                   |                            |                                      |                       |
| 简机编号 *             | 商机名称                              | 客户名称         | 区域* 国家                                                            | 业务员 *                      |                                      |                       |
| 1 搜选 清除            | : 远洋国际 3 W—期                      | 远洋国际         | 东亚 🖌 日本                                                           |                            | Q D                                  |                       |
|                    |                                   |              |                                                                   | ▲ 李思雨                      |                                      |                       |
|                    |                                   |              |                                                                   |                            |                                      |                       |
| 召标信息               |                                   |              |                                                                   |                            |                                      |                       |
| 目标取单数量(万)          | 目标取单金额(亿)                         | 发标时间 截       | 标时间 开标时间                                                          |                            |                                      |                       |
| 200                | ) 1.2                             | 2020-09-01 2 | 2020-10-31 2020-11-01                                             |                            |                                      |                       |
| 示书制作               |                                   |              |                                                                   |                            |                                      |                       |
| 投标负责人              | <sub>启动会</sub><br>Q <u>人</u> 2020 | 时间 请确认投标负责   | 表人和启动时间!标书提交日<br>2020-09-20                                       | 附件(标书等)<br>× 标书最终 32 KB    |                                      |                       |
| ▲ 李思雨              | ×                                 |              |                                                                   |                            |                                      |                       |
|                    |                                   |              |                                                                   | 选择义件 (最大1GB)               |                                      |                       |
|                    |                                   |              | ┢ 应用: 商机管理                                                        | 己录: 远洋国际 3 W—期             |                                      |                       |
|                    |                                   |              | 4040                                                              | 商                          | 机管理成                                 | 対用                    |
|                    |                                   |              | 15(40)                                                            | 1-2                        |                                      |                       |
|                    |                                   |              |                                                                   |                            |                                      |                       |
|                    |                                   |              | 招标信息                                                              | _                          |                                      |                       |
|                    |                                   |              | 招标信息                                                              | _                          |                                      |                       |
|                    |                                   |              | <b>招标信息</b><br><sup>除机编号</sup>                                    |                            |                                      |                       |
|                    |                                   |              | <b>招标信息</b><br><sup>除机编号</sup><br>1<br><sup>商机运称</sup>            | 寄户名称                       | 区域                                   | 国家                    |
|                    |                                   |              | <b>招标信息</b><br>応切場号<br>1<br>前机名称<br>远洋国际 3 W一期                    | 客户名称<br>远洋国际               | 区域<br>东亚                             | 国家<br>日本              |
|                    |                                   |              | <b>招标信息</b><br>南机编号<br>1<br>前机名称<br>远洋国际 3 W—期<br>业务员             | 客户名称<br>远洋国际               | 区域<br>东亚<br>所属部(1)                   | 国家日本                  |
|                    |                                   |              | 招标信息<br>雨灯編号<br>1<br>雨灯/磁称<br>远洋国际 3 W一期<br>业务员<br>■ 李思商          | 客户名称<br>远洋国际               | 区域<br>东亚<br>所属部门<br>【曹业部             | 国家日本                  |
|                    |                                   |              | 招标信息<br>応約編号<br>1<br>応初名称<br>返洋国际3W一期<br>业务员<br>【李思商<br>目标取单数量(万) | 客户名称<br>远洋国际<br>目标取单金额((乙) | 区域<br>东亚<br>所属部门<br>【 = 二二二章<br>发际时间 | 国家<br>日本<br>截际时间 开标时间 |

#### • 设备维修申请

从其他的应用中获取设备信息后填写设备维修申请,避免信息填写不一致。

| n 应用: 设备维修申请                  |                        |     |            |      |            |             |     |
|-------------------------------|------------------------|-----|------------|------|------------|-------------|-----|
| 取消                            | 保存                     |     |            |      |            |             |     |
| 记录编号 <mark>*</mark><br>(自动输入) | 申请人 <b>*</b><br>(自动输入) |     |            | 所属组织 |            | (           | へ 品 |
|                               |                        |     |            | 🔒 管理 | 部          |             | ×   |
| 设备名 (检索)                      |                        |     | 编号*        |      | 购买日期       | 分类 <b>*</b> |     |
| 松下x340-投影仪                    | 搜                      | 选清除 | FA-2020-00 | )9   | 2020-03-31 | 维修          | ~   |
| 已成功获得数据。                      |                        |     |            |      |            |             |     |
| 概要 <mark>*</mark>             |                        |     |            | 预计费用 | ]          | 附件          |     |
| 投影仪无法启动,请尽情                   | 央安排人员上门维修              |     |            |      | 3000 元     | 选择文件        |     |
|                               |                        |     |            |      |            | (最大1 GB)    |     |
|                               |                        |     |            |      |            |             |     |

感谢您的阅读!

使用 Lookup,可以把应用关联起来,既可以提升输入效率,也可以防止输入错误呢! 通过 Lookup 搜选获取的信息,自动生成 Lookup 源应用链接,点击 lookup 字段就可以直 接访问源应用的数据。

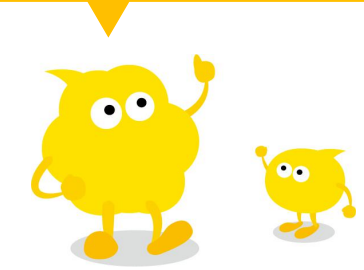